# Korisničko uputstvo

# FISKALIZACIJA MALOPRODAJE od 01.11.2021

# SADRŽAJ

| 1.RAD SA DOKUMENTIMA               | <br>2  |
|------------------------------------|--------|
| 1.1.MP račun                       | <br>2  |
| 1.2.Povratnica MP kupca            | <br>4  |
| 1.3.Avansi u maloprodaji           | <br>6  |
| 1.4.Predračun u maloprodaji        | <br>7  |
| 1.5.lzveštai o fisklaizaciji       | <br>7  |
| 1.6.Pretraživanje dokumenata       | <br>8  |
| 2 PODEŠAVANJA                      | 9      |
| 2 1 Podešavanje poreskih stopa     | 9      |
| 2 2 Podešavanja I PER-a            | <br>11 |
| 2.2.1 odcsavalja Li rik a          | <br>12 |
| 2.3.Ostala podesavalija            | <br>12 |
| 3.OSTALO                           | <br>13 |
| 3.1.Verzija softvera               | <br>13 |
| 3.2.Kontakt informacije dobavljača | <br>13 |
| 3.3.Opšta pravila                  | <br>14 |
| 3.4.Uputstvo za eFiskalizator2022  | <br>15 |
|                                    |        |
| 4.GREŠKE I UPOZORENJA              | <br>16 |

# **1.RAD SA DOKUMENTIMA**

### 1.1.MP račun:

Prodaju artikal/usluga na malo evidentiramo maloprodajnim računom (15 – MP račun). U zaglavlje unosimo poslovnog partnera kupca ili ostavljamo da nije definisan <sup>1</sup>). Kao i kod ostlih vrsta dokumenta koristimo respoložive operacije za definisanje stavki dokumenta <sup>2</sup>) (slika 1).

|        |         |     | . Iv.          |            | L.         |             |                |             |             | 10                                                                                                    |            | 1        |           |                                                                                                    |                | 15         | 1             | 1                   |                 |
|--------|---------|-----|----------------|------------|------------|-------------|----------------|-------------|-------------|----------------------------------------------------------------------------------------------------|------------|----------|-----------|----------------------------------------------------------------------------------------------------|----------------|------------|---------------|---------------------|-----------------|
| Mag. K | atalos  | KIE | roj Kal<br>pro | izvodjaca  | N          | azıv        |                |             |             | K                                                                                                    | olicina    | JM       | Prodajna  | cena H                                                                                               | abat           | Pore       | bez poreza    | a Prodajna vrednosi | t Naziv za stam |
|        |         |     |                |            |            |             |                |             |             |                                                                                                    |            |          |           |                                                                                                    |                |            |               |                     |                 |
|        |         |     |                |            |            |             |                |             |             |                                                                                                    |            |          |           |                                                                                                    |                |            |               |                     |                 |
|        |         |     |                |            |            |             |                |             |             |                                                                                                    |            |          |           |                                                                                                    |                |            |               |                     |                 |
|        |         |     |                |            |            |             |                |             |             |                                                                                                    |            |          |           |                                                                                                    |                |            |               |                     |                 |
|        | 6       | ۵.  | Izbor robe     | umaga      | cinu       |             |                |             |             |                                                                                                    |            |          |           |                                                                                                    |                |            |               |                     |                 |
|        | 1       | /   |                | u maga     | cinu       | •           |                |             |             |                                                                                                    |            |          |           |                                                                                                    |                |            |               |                     |                 |
|        | -       | E   | ) 溜 🌹 A        | kcije 🔹    | V Izbo     | r robe/uslu | ge 🗈 Dodaj     | na dokum    | ent 🗡       |                                                                                                    |            |          |           |                                                                                                    |                |            |               |                     |                 |
|        |         | K   | ataloski broj  | -          | <b>H</b> 4 |             |                | ► H         | 22          |                                                                                                    | : 1        | Roba     | 🕛 Usluge  | e                                                                                                    |                |            |               |                     |                 |
|        |         |     | Mag.           | Kataloski  | broj       | Kat.b       | roj proizv.    |             |             | Naziv                                                                                                    | robe       |          |           | Stanje                                                                                               | Ref.<br>stanje | јм   1     | Prodajna cena | PIN                 |                 |
|        |         |     | 3              |            |            | FLENNO      | RFR191904      | LEZAJ T     | OCKA ZAI    | DNJI A2/F                                                                                                    | POLO/FA    | ABIA BEZ | Z ABS-A   |                                                                                                    |                | KON        | 0.00          | 4030434111047       |                 |
|        |         |     | 3              |            |            | FLENNO      | RFR191424      | LEZAJ Z     | ADNJEG 1    | ТОСКА Р                                                                                                    | ORSE 91    | 1        |           |                                                                                                    |                | KON        | 0.00          | 4030434172284       |                 |
|        |         |     | 3              |            |            | FLENNO      | RFL759759MH    | MANZET      | NA DO M     | IENJACA                                                                                                    | RENO R     | 5 R19 S  | ET        |                                                                                                    |                | KON        | 0.00          | 4030434201663       |                 |
|        |         |     | 3              |            |            | VR81-36     | 739-00         | SEMERI      | NG 39.5x2   | 27x7                                                                                                    |            |          |           |                                                                                                    | 2              | KON        | 0.00          |                     |                 |
|        |         |     | 3 0539         | 911335     |            | BOSCH1      | 006209686      | BENDIKS     | GOLF P      | OLO                                                                                                    |            |          |           |                                                                                                    | 1              | KON        | 0.00          |                     |                 |
|        |         |     | 3 9033         | 3200131    |            | V1116       |                | AMORTI      | ZER ZADI    | NJI                                                                                                    |            |          |           |                                                                                                    |                | KON        | 2,915.00      | 5412096126031       |                 |
|        | -       | 4   | 3 +1           |            |            | BOSCHO      | 242235663      | SVECICE     | W7 DC 0     | GOLFIII                                                                                                    | TRIJUM:    | SKA WR   | 7D +1     |                                                                                                    | 78             | KON        | 161.24        | 3165143134085       |                 |
|        | -       | 4   | 3 +1           |            |            | BOSCHO      | 242235909      | SVECICE     | W7 DC 0     | GOLFIII                                                                                                    | TRIJUM     | SKA WR   | 7D +1 4   |                                                                                                    | 48             | GAF        | 737.62        | 3165143506127       |                 |
|        | -       | +   | 3 +10          |            |            | BOSCHO      | 242235665      | SVECICE     | WR7 BC      | OPEL KA                                                                                                    | AD E/D-E   | 6 +10    |           |                                                                                                    | 16             | KUN        | 131.32        | 3165143134320       |                 |
|        | -       |     | 3 +10          |            |            | BUSCHU      | 242235911      | SVECICE     | WR7 BC      | UPEL KA                                                                                                    | AD E7D-8   | 6 +10    | 4 KUM     |                                                                                                    | 1              | GAF<br>KOL | 810.16        | 3165143506219       |                 |
|        | -       | +   | 3 +11          |            |            | BUSCHU      | 242235667      | SVECICE     | FR7D+X      | FURD SI                                                                                                    | ERRA,FI    | ESTA,SI  | LUR +II   |                                                                                                    | 16             | KUN        | 175.10        | 3165143527139       |                 |
|        | -       | +   | 3 +11          |            |            | BUSCHU      | 242235913      | SVECICE     | FR/D+X      | FURD SI                                                                                                    | ERRA, FI   | ESTA,SI  | LUR +11   |                                                                                                    | 1              | uAt<br>Kot | 760.49        | 3165143506226       |                 |
|        | -       |     | 3+12           |            |            | BUSCHU      | 242240032      | SVECICE     | CDCD VA     | AUDI,FU                                                                                                    | HU,MEH     | ILEDE I  | 14,113,46 |                                                                                                    | 102            |            | 175.00        | 3165143527153       |                 |
|        | -       |     | 3 +13          |            |            | POSCHU      | 242240033      | SVECICE     |             | 1021023                                                                                                    | 002011     |          |           |                                                                                                    | 103            | CAL        | 750.70        | 3163143327177       |                 |
|        | -       | 4   | 3 +14          | 1          | _          | BUSCHU      | 242223073      | OVECICE     | HODLU       | 102,103 2                                                                                                    | 2,0 3,0 11 |          |           |                                                                                                    | 3              | GAr        | 730.70        | 3163143306264       |                 |
|        |         |     | Kolicina       | Prodag     | na cena    | Habat       | Naziv za st    | ampu        |             |                                                                                                    |            |          | *         |                                                                                                    |                |            |               |                     |                 |
|        |         | -   |                | _          | -          |             |                |             |             |                                                                                                    |            |          |           |                                                                                                    |                |            |               |                     |                 |
|        |         | 1   | -              |            |            |             |                |             |             |                                                                                                    |            |          |           |                                                                                                    |                |            |               |                     |                 |
|        |         | ×   | 3 M            | P Vudim T  | rade       | < sv        | e grupe>       |             | -           | <svi proiz<="" td=""><td>vodjaci&gt;</td><td></td><td>-</td><td><svi do<="" td=""><td>bavljaci&gt;</td><td></td><td></td><td>💌 🔽 Ima dot</td><td>pavljaca</td></svi></td></svi> | vodjaci>   |          | -         | <svi do<="" td=""><td>bavljaci&gt;</td><td></td><td></td><td>💌 🔽 Ima dot</td><td>pavljaca</td></svi> | bavljaci>      |            |               | 💌 🔽 Ima dot         | pavljaca        |
|        |         |     | 131. zukupa    | o stanie m | oie ek er  | o: 💌 Be     | z rohe sa stan | iem 0 Be    | z rohe sa i | ref stanie                                                                                                    | am 0 ] Ca  | mo aktiv | na Akcija | 147 Fi                                                                                               | tricat         |            |               |                     |                 |
| St     | avk     | 1   | [o] (anapri    | o stanje m | ole ever   |             | crobe so stari | icini o Toc | LTODE SUI   | renseinje                                                                                                    |            | no acuv  |           | 19                                                                                                   | id il dij      |            |               |                     |                 |
| oveza  | ni da S | log | ova: 61850     |            | E          | Brw SS      |                |             |             |                                                                                                    |            |          |           |                                                                                                    |                |            |               |                     |                 |
|        |         |     |                | 1          |            | 7           |                |             |             |                                                                                                    |            |          |           |                                                                                                    |                |            |               |                     |                 |
|        |         |     |                |            |            |             |                |             |             |                                                                                                    |            |          |           |                                                                                                    |                |            |               |                     |                 |

Slika 1

Posle evidencije količina, cena i popusta artikala/usluga koje kupac želi da kupi pristupa se procesu naplate tj evidentiranja primljenog iznosa novca i načina uplate. Možete koristiti opciju Ctrl+F12 tj prozor za evidenciju primljenih iznosa po načinima plaćanja sa automatskim obračunom kusura. Mogući načini uplate su: virmanom, gotovinom, čekovima, platnim karticama, vaučerima, instant plaćanjem i ostalo.

### Zatim se pristupa procesu fiskalizacije <sup>3)</sup>.

Proces fiskalizacije sprovodi se iz mp računa posle evidencije plaćanja, pritiskom na taster F4 ili klikom na dugme *Fiskalizacija*. Program šalje komande lokalnom procesoru fiskalnih računa (LPFR) i ako je fiskalizacija uspešno završena obeležava račun da je fiskalizovan (piše fiskalizovan u naslovu i obeležava dokument žutim okvirom) i štampa fiskalni račun tj žurnal vraćen od strane LPFR-a <sup>4</sup>). Ako je fiskalizacija uspešno završena na ekranu se prikazuje QR kod sa verifikacionim linkom koji kupac može odmah skenirati (slika 2). Fiskalni račun tj

verifikacioni link se mogu poslati na email kupca. Fiskalizovan mp račun više nije moguće menjati.

Kodovi i opisi grešaka u fiskalizaciji su opisani u posebnom poglavlju.

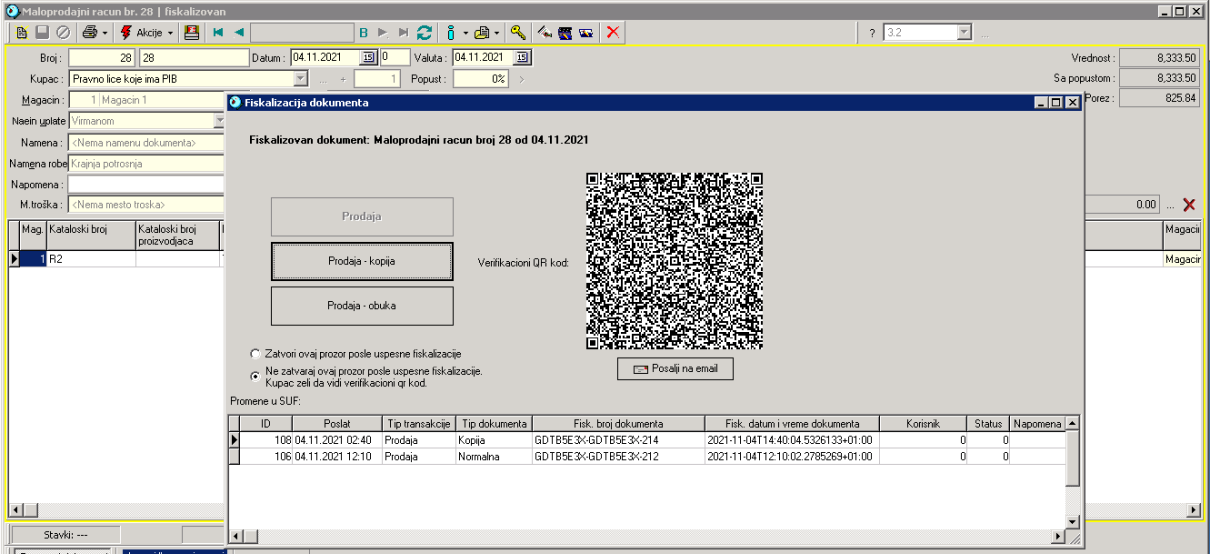

Slika 2

Ukoliko želite da štampate kopiju fiskalnog računa potrebno je da na traženom maloprodajnom računu koji je fiskalizovan ponovo pokrenete proces fiskalizacije (F4) i pojaviće se prozor prikazan na slici 2.

U ovom prozoru se vidi kompletna istorija fiskalizacije prodaje ali i eventualne kopije i računi obuke. Prikazan je i QR kod poslednje fiskalizacije kao i mogućnost slanja računa i verifikacionog linka na email kupca, zatim štampa kopije fiskalnog računa i štampa računa za obuku.

U slučaju da kupac sa maloprodajnog računa ima nezatvoren avans program će pre fiskalizacije ponuditi povezivanje avansnog i maloprodajnog računa, ali je to opcija o kojoj odlučuje korisnik programa.

Ako se avansni račun (ili više njih) veže za maloprodajni račun koji fiskalizujemo, prvo će se refundirati kompletan avansni račun (ili više njih) ako je avans iz maloprodaje i ako je pre toga bio fiskalizovan, i o tome će obavestiti korisnika a zatim će biti fiskalizovan račun.

U slučaju da je maloprodajni račun nastao na osnovu prethodno date ponude (maloprodajni predračun) koja je fiskalizovana na fiskalnom mp računu će biti prikazani broj i datum fiskalizacije predračuna tj ponude.

# 1.2.Povratnica mp kupca

U slučaju da maloprodajni kupac vraća kupljene artikle koristimo dokument povratnica mp kupca (22 - Povratnica MP kupca).

U zaglavlje unosimo poslovnog partnera kupca ili ostavljamo da nije definisan <sup>1</sup>). Vraćene artikle evidentiramo sa pozitivnom količinom unosom jednog po jednog artikla ili skeniranjem bar koda vraćenih artikala. Moguće su i ostale operacije operatera <sup>2</sup>).

Vraćene artikle je moguće evidentirati i povezivanjem sa maloprodajnim računom na kome je evidentirana prodaja.

Posle evidencije artikala/usluga koje kupac vraća pristupa se procesu isplate tj evidentiranja isplaćenog iznosa novca i načina isplate.

Zatim se pristupa procesu fiskalizacije <sup>3)</sup>.

Proces fiskalizacije sprovodi se iz povratnice mp kupca posle evidencije isplate, pritiskom na taster F4 ili klikom na dugme *Fiskalizacija*. Ukoliko povratnica nije vezana za mp račun program ce tražiti unos referentnog fiskalnog broja i datuma. Koje podatke unosite u ovom slučaju definisaće Vaš knjigovođa.

Program šalje komande lokalnom procesoru fiskalnih računa (LPFR) i ako je fiskalizacija tj refundacija uspešno završena obeležava dokument da je fiskalizovan (piše fiskalizovan u naslovu i obeležava dokument žutim okvirom) i štampa fiskalni račun refundacije tj žurnal vraćen od strane LPFR-a<sup>4)</sup>. Fiskalni račun refundacije tj verifikacioni link se mogu poslati na email kupca. Ako je fiskalizacija refundacije uspešno završena na ekranu se prikazuje qr kod sa verifikacionim linkom koji kupac može odmah skenirati (slika 3). Odmah posle obaveštenja program će štampati i kopiju fiskalizovane refundacije. To je Vaš primerak koji mora biti potpisan od strane kupca. Fiskalizovan dokument više nije moguće menjati.

| 💽 Povratnica kupca MP br. 8                                                                                                    |                                                                                                    |
|----------------------------------------------------------------------------------------------------|----------------------------------------------------------------------------------------------------|
| 📑 🔲 🖉 🚭 = 🕊 Akcije = 💾 🛤 🔺                                                                                                    | B ▶ ▷ 💭 🐧 • 📵 • 🔍 🔩 🥨 🗙                                                                                                    |
| Broj: 8 8 Datum: 04.11.2021                                                                                                    | 3 Velula: 04.11.2021 3 Vednost: 2.166.67                                                                                                    |
| P.partner : <kupac bitan="" nije=""> 💌 +</kupac>                                                                                                    | Popust: 0% > Sa popuston: 2.166.67                                                                                                    |
| Magacin : 1 Magacin 1 Referent : Adn                                                                                                    | inisitator Y Porez: 181.66                                                                                                    |
| M.troška :                                                                                                    |                                                                                                    |
| Namena : 1 Vracanje ispravne robe                                                                                                    | 🕽 Fiskalizacija dokumenta                                                                                                    |
| Namena robe Dalja prodaja                                                                                                    | e godine                                                                                                    |
| Naein yplate Gotovinom                                                                                                    | Fiskalizovan dokument: Povratnica mp kupca broj 8 od 04.11.2021                                                                                       |
| Napomena :                                                                                                    |                                                                                                    |
|                                                                                                    |                                                                                                    |
| Kataloski broj Kataloski broj Naziv                                                                                                    | Refundacija Venikacioni 08 kod                                                                                                    |
| R1     Test artikal 1 opsta stopa                                                                                                    |                                                                                                    |
| R2 Test attikal 2 posebna stopa                                                                                                    | Refundacija - kopija Refundacija - kopija                                                                                                    |
|                                                                                                    | Refundacia - obuka                                                                                                    |
|                                                                                                    |                                                                                                    |
|                                                                                                    | C Zatvori ovaj prozor poste uspesne fisikalizacije                                                                                                    |
|                                                                                                    | Ne zatvraj ovoj prozo posle upesne fiskolizacije.                                                                                                    |
|                                                                                                    | Promene u SUF:                                                                                                    |
|                                                                                                    | ID Poslat Tip transakcije Tip dokumenta Fisk. broj dokumenta Fisk. datum i vreme dokumenta Korisnik Status Napomena                                   |
|                                                                                                    | 109 04.11.2021 03.31         Refundacija         Normalna         GDTB5E3x-GDTB5E3x-215         2021-11-04T15:31:34.1333495+01:00         0         0 |
|                                                                                                    |                                                                                                    |
|                                                                                                    |                                                                                                    |
|                                                                                                    |                                                                                                    |
| Scave SS Scale SS Scale SS Scale SS Scale SS Scale SS Scale SS Scale SS Scale SS SCALE SS SCALE SS SCA | x                                                                                                    |
| rovezani dokumeno                                                                                                    |                                                                                                    |
| Nastao iz dokumenta:                                                                                                    |                                                                                                    |
| Pretvoren u dokument                                                                                                    |                                                                                                    |

Slika 3

Na slici 3 je prikazan prozor u kom se vidi kompletna istorija fiskalizacije refundacije ali i eventualne kopije i računi obuke. Prikazan je i QR kod poslednje fiskalizacije refundacije kao i mogućnost slanja računa i verifikacionog linka na email kupca, zatim štampa kopije fiskalnog računa refundacije i štampa računa refundacije za obuku.

Kodovi i opisi grešaka u fiskalizaciji su opisani u posebnom poglavlju.

### Napomena:

Kada povezujete povratnicu i mp račun kliknite na dugme prikazano slici:

| Vrednost :          | 0.00                                 |
|---------------------|--------------------------------------|
| Sa popustom :       | 0.00                                 |
| Porez :             | 0.00                                 |
| Vezana za racun : 📃 | 0 X<br>prethodn <del>e godi</del> ne |
| Vraceno :           | 0.00 🧹                               |

Dobijate prozor prikazan na sledećoj slici:

| 🝳 Izbor dokumenta /2022        |                         |                         |                 |                 |              |                                |            |        |
|--------------------------------|-------------------------|-------------------------|-----------------|-----------------|--------------|--------------------------------|------------|--------|
| 🚳 🗲 Akcije - 🗙 👝               |                         |                         |                 |                 |              |                                |            |        |
|                                | 4 H75                   |                         |                 |                 |              |                                |            |        |
| Brol C V                       | < 1i/0                  |                         | l 🕹             |                 |              |                                |            |        |
| L                              |                         |                         | Podaci iz baze: | eFisk test 2022 |              | 💌 💞 Filtriraj                  |            |        |
|                                |                         |                         |                 | ·               |              |                                |            |        |
| Vrsta                          | Broj Int                | .broj Datum             |                 | Partner         |              | Br.fakt.dobav                  | Dat.roka   | Zap.ID |
| Maloprodajni racun             | 188 188                 | 28.02.2022              |                 |                 | K4           | AJCWL8P-KAJCWL8P-171           | 28.02.2022 |        |
| Maloprodajni racun             | 189 189                 | 28.02.2022              |                 |                 | K4           | JCWL8P-KAJCWL8P-172            | 28.02.2022 |        |
| Maloprodajni racun             | 190 190                 | 28.02.2022              |                 |                 | K#           | AJCWL8P-KAJCWL8P-173           | 28.02.2022 |        |
| Maloprodajni racun             | 191 191                 | 28.02.2022              |                 |                 | K.4          | AJCWL8P-KAJCWL8P-174           | 28.02.2022 |        |
| Maloprodajni racun             | 192 192                 | 28.02.2022              |                 |                 | K4           | JCWL8P-KAJCWL8P-176            | 28.02.2022 |        |
| Maloprodajni racun             | 193 193                 | 28.02.2022              |                 |                 | K4           | JCWL8P-KAJCWL8P-175            | 28.02.2022 |        |
| Maloprodajni racun             | 194 194                 | 28.02.2022              |                 |                 | K#           | JCWL8P-KAJCWL8P-177            | 28.02.2022 |        |
| Maloprodajni racun             | 195 195                 | 28.02.2022              |                 |                 | K#           | JCWL8P-KAJCWL8P-178            | 28.02.2022 |        |
| Maloprodajni racun             | 196 196                 | 28.02.2022              |                 |                 | K#           | JCWL8P-KAJCWL8P-179            | 28.02.2022 |        |
| Maloprodajni racun             | 197 197                 | 28.02.2022              |                 |                 | K#           | JCWL8P-KAJCWL8P-180            | 28.02.2022 |        |
| Maloprodajni racun             | 198 198                 | 03.03.2022              |                 |                 | K#           | JCWL8P-KAJCWL8P-193            | 03.03.2022 |        |
| Maloprodajni racun             | 199 199                 | 03.03.2022              |                 |                 | K#           | JCWL8P-KAJCWL8P-207            | 03.03.2022 |        |
| Maloprodajni racun             | 200 200                 | 03.03.2022              |                 |                 | K4           | JCWL8P-KAJCWL8P-208            | 03.03.2022 |        |
| Maloprodajni racun             | 202 202                 | 04.03.2022              |                 |                 | K.4          | JCWL8P-KAJCWL8P-210            | 04.03.2022 |        |
| Maloprodajni racun             | 204 204                 | 07.03.2022              |                 |                 | K4           | JCWL8P-KAJCWL8P-219            | 07.03.2022 |        |
| Maloprodajni racun             | 205 205                 | 07.03.2022              |                 |                 | K4           | JCWL8P-KAJCWL8P-220            | 07.03.2022 |        |
| Maloprodajni racun             | 206 206                 | 07.03.2022              |                 |                 | K4           | JCWL8P-KAJCWL8P-226            | 07.03.2022 | 19     |
| Maloprodajni racun             | 207 207                 | 08.03.2022              |                 |                 | K4           | JCWL8P-KAJCWL8P-228            | 08.03.2022 |        |
| Maloprodajni racun             | 208 208                 | 08.03.2022              |                 |                 | K.4          | JCWL8P-KAJCWL8P-229            | 08.03.2022 |        |
| Maloprodajni racun             | 209 209                 | 15.03.2022              |                 |                 | K4           | JCWL8P-KAJCWL8P-316            | 15.03.2022 |        |
| <b>—</b>                       |                         |                         |                 |                 |              |                                |            |        |
|                                |                         |                         |                 |                 |              |                                |            |        |
| Prebaci samo izabrane stavke 💌 | 📔 🗖 Prikaži povezane st | avke                    |                 |                 |              |                                |            |        |
| Sel Kat.broj                   | Kat.broj proizv         | Naziv                   | Količina        | Nabavna cena    | Podajna cena | Naziv za štampu                |            |        |
| ▶ □ R2                         | Test art                | ikal na posebnoj stopi  | 1.000           | 50.00           | 250.00       | Test artikal na posebnoj stopi |            |        |
| □ □ R4                         | Jacobs                  | Lungo 6 klasik kapusule | 1.000           | 320.00          | 398.00       | Jacobs Lungo 6 klasik kapusule |            |        |
| □ B4                           | Jacobs                  | Lungo 6 klasik kapusule | 1.000           | 320.00          | 398.00       | Jacobs Lungo 6 klasik kapusule |            |        |

u kome za pretragu unosite – (minus) pa broj pod kojim je fiskalizovan MP račun. Ne unosite ceo broj kao XXXXXXXXXXXXXXX-broj već samo –broj i pritisnete kombinaciju tastera Ctra+A. Lista dokumenata tj mp računa će biti smanjena na one koji imaju ovaj broj.

Vodite računa da je kupca na povratnici isti koji je bio i na mp računu (ako je bio definisan) i vodite računa da je magacin za koji je vezana povratnica isti kao magacin mp računa za koji želite da je povežete.

**U slučaju da je povratnica vezana za mp račun fiskalizovan po starom sistemu** onda za referentni broj (kada vas program upita) unosite XXXXXXX-IBMF-xxx gde je XXXXXXXX jid LPFR-a, IBMF je identifikaror starog fiskalnog uređaja a xxx je broj fiskalnog isečka mp računa fiskalizovanog po starom sitemu.

**U slučaju da ste greškom fiskalizovali – refundirali povraćaj**, stornirajte dokument MP povratnica kupca a odmah zatim uđite u proces fiskalizacije storniranog dokumenta. U prozoru za fiskalizaciju videćete samo jedno dugme, **Refundacija – STORNO**. Kliknite na njega i refundiraćete refundaciju sa svojim PIB-om što je i Zakonom predviđeno. Po potrebi napravite novi povratnicu i fiskalizujte je.

# 1.3.Avans u maloprodaji

Ova vrsta dokumenta (41 – Dati avansni račun) koristi se za evidenciju uplate kupca kome se traženi artikli/usluge ne mogu odmah isporučiti tj kada njegova uplata predstavlja avans.

U zaglavlje obavezno unosimo poslovnog partnera kupca <sup>1)</sup>.

Kao stavke dokumenta unosimo posebno definisane usluge za koje kupac ostavlja avans. Ako već niste, defiišite posebne usluge prikazane na sledećim slikama, bez oznake poreske stope:

| Podaci o usluzi 🔀                                                                   | Podaci o usluzi 🗙                                                                                                    | Podaci o usluzi 🗙                                                                  | Podaci o usluzi 🗙                                                              |
|-------------------------------------------------------------------------------------|----------------------------------------------------------------------------------------------------|------------------------------------------------------------------------------------|--------------------------------------------------------------------------------|
| 📓 🗕 📄 🖉 🛱 Akcije 🗸 🐧 - 🗙                                                            | 🖹 🗕 🗐 🖉 Akcije - 🔩 🐧 - 🗙                                                                                                    | 🕂 🗕 🗌 🖉 🦸 Akzije - 🖍 👸 - 🗙                                                         | 🛅 🗕 🔲 🖉 🛱 Akcije - 🗛 🁸 - 🗙                                                     |
| KATBR 🔹 🛤 🖌 🕨 💭                                                                     | KATER • H 4 ► H 2                                                                                                    | KATER V N A                                                                        | KATBR 💌 🖬 🛋 🕨 🛏 🔁                                                              |
| Dpoti podaci Analiticka konta Kategorije Radne operacije Mesta trolika Prebaciv e e | Opsti podeci Analiticka konta Kategorije Radne operacije Mesta trolika Prebaciv 🗨 🕨                                                                                                    | Opsti podoci Analiticka konta Kalegorije Radne operacije Mesta točika Prebaci- 👔 🕨 | Dpoti podaci Analiticka konta Kategotije Radne operacije Mesta troška Prebaci- |
| Kat. br 10.10 Kat. br. 2 10.10 ID 20                                                | Kat. br 11:11 Kat. br. 2 11:11 ID 21                                                                                                    | Kat. br 1212 Kat. br. 2 1212 ID 22                                                 | Kat. br 13:13 Kat. br. 2 13:13 ID 23                                           |
| Naziv 10: Avan: (D)                                                                 | Naziv 11: Avans (E)                                                                                                    | Naziv 12 Avans (6)                                                                 | Naziv 13. Avans (A)                                                            |
| Grupa Uzługe 💌 + USL                                                                | Grupe Usinge + USL                                                                                                    | Grupe Usbge 💌 + USL                                                                | Gaupe Usluge 💌 + USL                                                           |
| Podgrupa                                                                            | Podgrupa                                                                                                    | Podgrupa                                                                           | Podgupa                                                                        |
| Cena usluge je fikana po jedinici mere                                              | Cena uslage je Tikona po jedinici mere                                                                                                    | Cena uzługe je Rkzna po jednici mere                                               | Cena usluge je fiksna po jedinici mere 💌                                       |
| Jed./Alt.mere kom 💌 kom 💌 Izvrsitelja: 1 Norma 0.00 h                               | Jed./Alt.mere kom 💌 💌 Izvrohelja 1 Norma 0.00 h                                                                                                    | Jed./Altmere kom 💌 kom 💌 Izvostelja: 1 Noma 0.00 h                                 | Jed /Altmere kon 💌 kom 💌 Izvrsitelje: 1 Nome 0.00 h                            |
| Naziv za stempu                                                                     | Naziv za stanpu                                                                                                    | Naziv za stampu                                                                    | Naziv za stampu                                                                |
|                                                                                     |                                                                                                    |                                                                                    |                                                                                |
| PDV tanifa 20% Opsta PDV taifa 💌                                                    | PDV tanla 10% Posebna PDV tanla 💌                                                                                                    | PDV taila 0% Taila bez PDV-a 💌                                                     | PDV taria 0% Nije u PDV 💌                                                      |
| Pravo na poteski odbitak                                                            | Plavo na poreski odbitak                                                                                                    | Pravo na poreski odbitak                                                           | Prevo na poreski odbitak                                                       |
| Cena bez PDV 0.00 Proporcionalan trosak                                             | Cena bez PDV 0.00 Proporcionalan trosak                                                                                                    | Cena bez PDV 0.00 Proporcionalan tosak                                             | Cens bez PDV 0.00 Proportionalan trocak                                        |
| Cena sa PDV 0.00 🖓 Ulazi u osnovicu za carinu                                       | Cena sa PDV 0.00                                                                                                    | Cena sa PDV 0.00                                                                   | Cena ta PDV 0.00                                                               |
| Referentina cena 0.00                                                               | Referentna cena 0.00                                                                                                    | Referentina cena 0.00                                                              | Referentina cena 0.00                                                          |
| Garancija (nema garanciju) V Stempa se na cenovniku                                 | Gerencije (nema garanciju) V Stampa se na cenovniku                                                                                                    | Garancija (nema garancija) 💌 🔽 Stampa se na cenovniku<br>(laktivna)                | Garancija (mena garanciju) 💌 🔽 Stanpa se na cenovniku                          |
| - paranag                                                                           | National applications                                                                                                    | Maximum analasium                                                                  | Naria na amiarkon                                                              |
| Naziv na grupelikovi                                                                | The second second s | naar na grigestan                                                                  | inder in Substanti                                                             |
| Brw Ins: novi podeci, Esc: idez                                                     | Brw Ins: novi podaci, Esc: idaz                                                                                                    | Brw Inst novi podaci, Esci Idaz                                                    | Brw Ins: novi podaci, Esc: izlaz                                               |
|                                                                                     |                                                                                                    |                                                                                    |                                                                                |

A zatim te usluge koristite kao stavke avansnih računa, uvek sa količinom 1. U nazivu za štampu stavke unesite opis avansa i ukupan iznos sa pdv-om robe-usluge za koju se prima avans.

Primeri opisa za stavku 10: Avans, količina 1, cena sa pdv-om 15.000,00 dinara: Avans za auto delove, 40.000,00RSD Avans za rezanu građu, 40.000,00RSD

Moguće su i ostale operacija operatera navedene u poglavlju Opšta pravila<sup>2)</sup>.

Posle evidencije artikala/usluga pristupa se procesu naplate tj evidentiranja primljenog iznosa novca i načina uplate. Mogući načini uplate su: virmanom, gotovinom, čekovima, platnim karticama, vaučerima, instant plaćanjem i ostalo.

Ako je avans evidentiran kao avans u maloprodaji obavezna je njegova fiskalizacija <sup>3</sup>).

Proces fiskalizacije sprovodi se iz datog avansnog računa posle evidencije plaćanja, pritiskom na taster F4 ili klikom na dugme *Fiskalizacija*. Program šalje komande lokalnom procesoru fiskalnih računa (LPFR) i ako je fiskalizacija uspešno završena obeležava dati avansni račun da je fiskalizovan (piše fiskalizovan u naslovu i obeležava dokument žutim okvirom) i štampa fiskalni račun tj žurnal vraćen od strane LPFR-a<sup>4</sup>). Fiskalni račun tj verifikacioni link se mogu poslati na email kupca. Ako je fiskalizacija uspešno završena na ekranu se prikazuje qr kod sa verifikacionim linkom koji kupac može odmah skenirati (slika 2 ili 3). Fiskalizovan dati avansni račun više nije moguće menjati.

Kodovi i opisi grešaka u fiskalizaciji su opisani u posebnom poglavlju.

Dati avansni račun se može iskoristiti za povezivanje sa konačnim maloprodajnim računom. Prilikom fiskalizacije povezanog konačnog maloprodajnog računa biće fiskalizovana kompletna refundacija svih, za njega povezanih, avansnih računa.

U slučaju da kupac odustane od kupovine i želi povraćaj avansa procedura je sledeća: iz datog avansnog računa na kome je evidentirana uplata novčanih sredstava generiše se

storno avans koji ima današnji datum, vrednost jednaku primljenom avansu kao i istu analitiku uplata. Ako je ovaj storno avans vezan za promet u maloprodaji obavezna je njegova fiskalizacija tj refundacija. Procedura je ista kao i kod datog avansnog računa.

Kao i za ostale dokumente koji se fiskalizuje moguća je štampa kopije fiskalnog avansa/refundacije avansa ili štampa računa obuke fiskalnog avansa/refundacije avansa slično prikazanom na slikama 2 i 3.

# U slučaju da se greškom fiskalizacijom refundirali avans koji je povezan za fiskalizovani mp račun:

Prvo generišite MP povratnicu kupca vezanu za MP račun koji je bio povezan za ovaj avans i fiskalizujte je.

Vratite se na dokument avans kupca i stornirajte ga a odmah zatim uđite u proces fiskalizacije storniranog dokumenta. U prozoru za fiskalizaciju videćete samo jedno dugme, **Refundacija – STORNO**. Kliknite na njega i refundiraćete refundaciju sa svojim PIB-om što je i Zakonom predviđeno. Po potrebi napravite novi avans i fiskalizujte je a onda i novi MP račun, povežite ga sa novim avansom pa fikalizujte i njega tj novi MP račun.

# U slučaju da se greškom fiskalizacijom refundirali stornirajući avans:

stornirajte ga a odmah zatim uđite u proces fiskalizacije storniranog dokumenta. U prozoru za fiskalizaciju videćete samo jedno dugme, **Refundacija – STORNO**. Kliknite na njega i refundiraćete refundaciju sa svojim PIB-om što je i Zakonom predviđeno. Po potrebi napravite novi avans i fiskalizujte je a onda i novi MP račun, povežite ga sa novim avansom pa fikalizujte i njega tj novi MP račun.

# 1.4.Predračun u maloprodaji

Ova vrsta dokumenta (32 - Proračun) koristi se kako bi se mp kupcu dokumentovala ponuda traženih artikala/usluga.

Evidencija je identična kao kod maloprodajnog računa ali se na ovom dokumentu mogu naći i artikli kojih nema na stanju.

Proces fiskalizacije se sprovodi na isti način ako i kod maloprodajnog računa ali ovaj dokument ne utiče na poresku obavezu prodavca.

Evidentirani predračun je moguće pretvoriti u maloprodajni račun (Akcije -> Pretvori u MP račun).

U slučaju da je kupac odustao od kupovine stornirajte fiskalizovani MP predračun i odmah zatim ga fiskalizujte tj refundirajte.

# 1.5.Izveštaj o fiskalizaciji

Ukoliko imate instaliran eFiskalizator2022 lpfr onda je moguće izvući dnevni izveštaj o fiskalizaciji.

Glavni meni, Novac, eFiskalizator.

| 🖏 z data -                                      | Komercijalno poslovanje - 2022 - Administra                                                                                                    | tor (eFisk test 2022)                                 |
|-------------------------------------------------|----------------------------------------------------------------------------------------------------|-------------------------------------------------------|
| Dokumenti<br>Roba ())<br>E:: Kontni p<br>Dokume | Novac       Roba       Osobe       Prostorije       Glavna ka         Image: Spisak za plaćanje       Izmena         Izvodi       Izvodi         Tabelarni pregled izvoda       Image: Spisak za         Virmani       Ugovori         Krediti       Preuzimanje duga         Blagajna       Čekovi         Vaučeri       Kamatni koeficijenti         Obračun kamate       Image: Spisak za | njiga Izvestaji Šifarni<br>a korisnika<br>]] Pregledi |
|                                                 | eFiskalizator    LPFR ef                                                                                                    | Fiskalizator2022                                      |

Dobijate spisak instaliranih eFikalizatora, izaberet jedan i dobijete izveštaj za današnji dan koji poredi fiskalizovane vrednosti sa vrednostima dokumenata u bazi.

### 1.6. Pretraživanje dokumenata (elektronski žurnal)

#### Pretraživanje dokumenata:

Kucanjem traženog broja dokumenta u kućicu u zaglavlju dokumenta pa Enter (slika 5). Glavni meni, Dokumenti, Tabelaran pregled dokumenta. Izaberite traženu vrstu dokumenta i vremenski opseg a zatim dugme Filtriraj. Dodatna pretraga filtriranih dokumenta je unošenjem broja dokumenta u kućicu za pretragu (slika 6).

Broj dokumenta je u formatu XXXXXXX-ZZZZZZZ-nnn.

|                      |                                                                                                    |                                |          |                         |              |            |            |           | 1000 11 <b>11</b> 110 |               | • 0054550 |         |
|----------------------|----------------------------------------------------------------------------------------------------|--------------------------------|----------|-------------------------|--------------|------------|------------|-----------|-----------------------|---------------|-----------|---------|
| Maloprod             | lajni racun bi                                                                                                    | . 45   fiskalizo               | van 🏉    |                         |              |            |            |           |                       |               |           |         |
| 🗎 🔲 🖉                | ) 🖨 - 🐬                                                                                                    | Akcije 👻 📕                     | H I      | 123                     | В 📐          | × 2   i    | j • 🕮 • 🛛  | 🔦 🔦       | s 🔤 🗙                 |               |           |         |
| Broj :               | 45                                                                                                    | 45                             |          | Datum: 12.11.2021       | <b>1</b> 0   | Valuta :   | 12.11.2021 | 15        |                       |               |           |         |
| Kupac :              | <kupac bi<="" nije="" th=""><th>tan&gt;</th><th></th><th>▼ +</th><th></th><th>Popust :</th><th>0%</th><th>&gt;</th><th></th><th></th><th></th><th></th></kupac> | tan>                           |          | ▼ +                     |              | Popust :   | 0%         | >         |                       |               |           |         |
| <u>M</u> agacin :    | 1 Magaci                                                                                                    | n 1                            | <b>v</b> | Referent : Admir        | nistrator    | -          |            |           |                       |               |           |         |
| Naein <u>u</u> plate | Gotovinom                                                                                                    |                                | <b>Y</b> | Prevoz                  | robe 🗌 🛛     | Partner pr | evozi robu | -         |                       |               |           |         |
| Namena :             | <nema namer<="" th=""><th>iu dokumenta&gt;</th><th></th><th></th><th><b>v</b></th><th>[</th><th></th><th></th><th></th><th></th><th></th><th></th></nema>       | iu dokumenta>                  |          |                         | <b>v</b>     | [          |            |           |                       |               |           |         |
| Nam <u>e</u> na robe | Krajnja potrosr                                                                                                    | ija                            |          | 💌 Br                    | roj fiskalno | g isecka   |            |           |                       |               |           |         |
| Napomena :           |                                                                                                    |                                |          |                         |              |            |            |           |                       |               |           |         |
| M.troška :           | <nema mesto<="" th=""><th>troska&gt;</th><th></th><th></th><th>Ψ.</th><th></th><th></th><th></th><th></th><th></th><th></th><th></th></nema>                    | troska>                        |          |                         | Ψ.           |            |            |           |                       |               |           |         |
| Mag. Kata            | iloski broj                                                                                                    | Kataloski broj<br>proizvodjaca | Naziv    |                         |              |            | Kolicina   | Proverena | ı kolicina JM         | Prodajna cena | Rabat     | Porez F |
| 1 R2                 |                                                                                                    |                                | Test a   | artikal 2 posebna stopa |              |            | 1.0        | 0         | . <mark>00</mark> kg  | 166.67        | 0%        | 11%     |
|                      |                                                                                                    |                                |          |                         |              |            |            |           |                       |               |           |         |

Slika 5

| ) Tabela                                                                                                    | rni pregled o           | lokumenat   | a /2021       |                                  |                                                                 |                | -#          |           |  |  |
|----------------------------------------------------------------------------------------------------|-------------------------|-------------|---------------|----------------------------------|-----------------------------------------------------------------|----------------|-------------|-----------|--|--|
| - 🚯 🍯                                                                                                    | 🗲 Akcije 🗸              | Alter Media | narudzbenice  | 🛛 🚑 🗸 🗙 🛛 Automatsko kniizenie 🝷 |                                                                 |                |             |           |  |  |
|                                                                                                    |                         |             | 123           |                                  | ]<br>•                                                          |                |             |           |  |  |
| втој. аок                                                                                                    |                         |             | 123           |                                  | •                                                               |                |             |           |  |  |
| 15 M                                                                                                    | laloprodajni ra         | cun         | Od dat        | uma 01.10.2021 🔢 do 01.11.2021 🔢 | Datum PDV-a                                                     | e ekspoziture> | -           |           |  |  |
| <svi mag<="" th=""><th colspan="10"><svi magacini=""></svi></th></svi>                                                                                          | <svi magacini=""></svi> |             |               |                                  |                                                                 |                |             |           |  |  |
| <svi pos<="" th=""><th colspan="9">(svi poslovni partneri)</th></svi>                                                                                           | (svi poslovni partneri) |             |               |                                  |                                                                 |                |             |           |  |  |
| <sva me<="" td=""><td>esta troska&gt;</td><td></td><td>•</td><td><pre></pre></td><td><svi td="" zaposle<=""><td>ni&gt;</td><td>•</td><td></td></svi></td></sva> | esta troska>            |             | •             | <pre></pre>                      | <svi td="" zaposle<=""><td>ni&gt;</td><td>•</td><td></td></svi> | ni>            | •           |           |  |  |
| Filter po                                                                                                    | staniima doki           | menata      | Filter no sta | tusima dokumenata                |                                                                 |                |             |           |  |  |
| Theor po                                                                                                    |                         | amonacann   | r neor po sea |                                  |                                                                 |                |             |           |  |  |
| Interni bro                                                                                                    | oj Interni broj         | Broj.dok    | Datum         | Partner                          | Uplaceno                                                        | PDV            | Sa popustom | Vrednost  |  |  |
| 1                                                                                                    | 1                       | 1           | 25.10.2021    | Pravno lice koje ima PIB         | 3,835.06                                                        | 323.84         | 3,835.06    | 4,500.01  |  |  |
| 2                                                                                                    | 2                       | 2           | 26.10.2021    | Fizicko lice koje nema PIB       | 18,000.00                                                       | 1,486.24       | 18,000.00   | 18,000.00 |  |  |
| 3                                                                                                    | 3                       | 3           | 26.10.2021    | Fizicko lice koje nema PIB       | 1,666.70                                                        | 165.17         | 1,666.70    | 1,666.70  |  |  |
| 4                                                                                                    | 4                       | 4           | 01.11.2021    |                                  | 2,000.00                                                        | 165.14         | 2,000.00    | 2,000.00  |  |  |
| 5                                                                                                    | 5                       | 5           | 01.11.2021    |                                  | 333.34                                                          | 33.03          | 333.34      | 333.3     |  |  |
| 6                                                                                                    | 6                       | 6           | 01.11.2021    |                                  | 166.67                                                          | 16.52          | 166.67      | 166.6     |  |  |
| 7                                                                                                    | 7                       | 7           | 01.11.2021    |                                  | 500.01                                                          | 49.55          | 500.01      | 500.01    |  |  |
| 8                                                                                                    | 8                       | 8           | 01.11.2021    |                                  | 500.01                                                          | 49.55          | 500.01      | 500.01    |  |  |
| 9                                                                                                    | 9                       | 9           | 01.11.2021    |                                  | 166.67                                                          | 16.52          | 166.67      | 166.67    |  |  |
| 10                                                                                                    | 10                      | 10          | 01.11.2021    |                                  | 166.67                                                          | 16.52          | 166.67      | 166.67    |  |  |
| 11                                                                                                    | 11                      | 11          | 01.11.2021    |                                  | 166.67                                                          | 16.52          | 166.67      | 166.6     |  |  |
| 12                                                                                                    | 12                      | 12          | 01.11.2021    |                                  | 2,000.00                                                        | 165.14         | 2,000.00    | 2,000.00  |  |  |
| 13                                                                                                    | 13                      | 13          | 01.11.2021    |                                  | 666.68                                                          | 66.07          | 666.68      | 666.68    |  |  |
| 14                                                                                                    | 14                      | 14          | 01.11.2021    |                                  | 166.67                                                          | 16.52          | 166.67      | 166.67    |  |  |
| 15                                                                                                    | 15                      | 15          | 01.11.2021    |                                  | 166.67                                                          | 16.52          | 166.67      | 166.67    |  |  |
| 16                                                                                                    | 16                      | 16          | 01.11.2021    |                                  | 833.35                                                          | 82.58          | 833.35      | 833.35    |  |  |
| 17                                                                                                    | 17                      | 17          | 01.11.2021    |                                  | 2,166.67                                                        | 181.66         | 2,166.67    | 2,166.67  |  |  |
| 18                                                                                                    | 18                      | 18          | 01.11.2021    |                                  | 0.00                                                            | 16.52          | 166.67      | 166.67    |  |  |
| 19                                                                                                    | 19                      | 19          | 01.11.2021    |                                  | 2,000.00                                                        | 165.14         | 2,000.00    | 2,000.00  |  |  |
|                                                                                                    |                         |             |               |                                  | 000.05                                                          | 02.50          | 000.05      | 000.05    |  |  |

Slika 6

# 2. PODEŠAVANJA

# 2.1.Podešavanje LPFR-a

U ovoj listi definišemo spisak LPFR-a koje firma koristi.

Glavni meni, Sifarnici, Ostali sifarnici: Procesori fiskalnih racuna (PFR):

| 2  | Sifarnici /20 | 121          |                                      |                                                                                         |                |                   |              |          |
|----|---------------|--------------|--------------------------------------|-----------------------------------------------------------------------------------------|----------------|-------------------|--------------|----------|
|    | 👸 🗕 🔲 🤇       | 🖉 🀬 Akcije 🔹 | @• ×                                 |                                                                                         |                |                   |              |          |
| ][ | ID            | · · ·        | I 🛪 📃 🕨 H 😂 🛱 🚺                      |                                                                                         |                |                   |              |          |
|    | ID            | Ime          | Proizvodjac, verzija, serijski broj  | Url (root)                                                                              | Moze da stampa | Stampa na printer | Izvestaj     | JID      |
| Þ  | 1 Lokalni     | PFR Aca      | ProudSource IT, 1.0.0.1, A1234578902 | http://devesdc.sandbox.suf.purs.gov.rs:8888/83950c6c-29d9-4e48-9db2-9b23e76bfdcd/api/v3 |                | EPSON TM-T88V     | FiskahiBacun | GDTB5E3K |

Prilikom definsanja novog LPFR-a unosimo sledeće podatke:

### Naziv:

Naziv LPFR-a koji će omogućiti njegovo lako prepoznavanje u ostalim podešavanjima. Primer: PFR Bela tehnika ili PFR Prizemlje ili PFR na računaru MP1,...

Url:

Uneti http putanju do lpfr-a. Konsultovati dokumentaciju proizvođača lpfr-a. Primer: <u>http://192.168.1.97:8888/api/v3</u>

Moze da stampa:

Štiklirajte ovo polje ako LPFR ima mogućnost štampe fiskalnog računa.

Stampa na printer:

Ukoliko LPFR nema mogućnost štampe izaberite štampač na koji će ESIR štampati fiskalne račune.

Primer: EPSON TM-T88V

Izvestaj:

Ukoliko LPFR nema mogućnost štampe izaberite izveštaj koji će ESIR koristiti kod štampe fiskalnih računa.

Primer: FiskalniRacun 54 (ako je širina trake izabranog štampača 54mm)

JID:

U ovo polje unesite podatak o JID koji ste dobili od Poreske uprave zajedno sa lozinkom i Pak-om vezanim za elektronski sertifikat izdat za potrebe fiskalizacije poslovnog prostora. Ukoliko menjate karticu koju stavljate u čitač kartica (BE) potrebno je i ovde izmeniti taj podatak.

Proizvodjac, verzija, serijski broj: U ovo polje unesite navedene podatke o proizvođaču lpfr-a. Primer: ProudSource IT, 1.0.0.1, A12345789XZ Posle pamćenja unetih podatka proverite da li je lpfr u funkciji: Akcije->Status PFR-a.

Ako su uneti podaci ispravni na ekranu će prikazati trenutni statusni podaci lpfr-a prikazan na sledećoj slici:

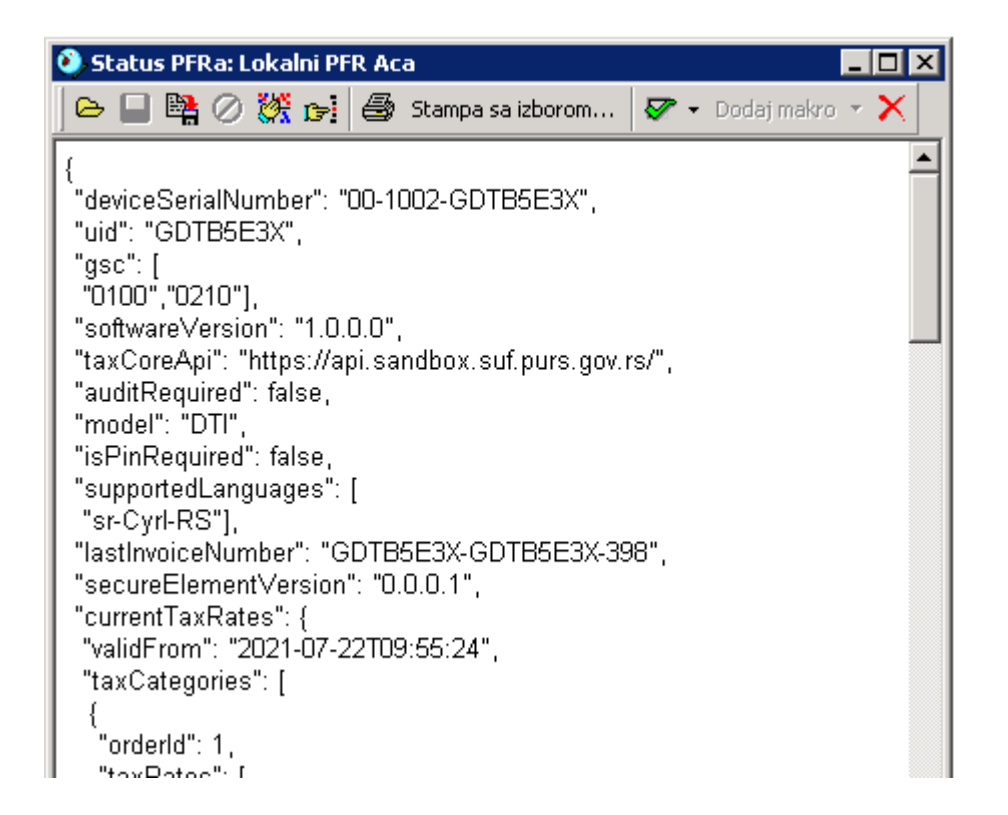

### 2.2.Podešavanje poreskih stopa

Poreske stope više nije moguće unositi ručno već se definišu korišćenjem servisa poreske uprave tj Akcije->Uvuci važeće poreske stope (slika 4).

Ova akcija je sprovodi u trenutku prelaska na novi sistem elektronske fiskalizacije ili u trenutku kada poreska uprava najavi izmenu poreskih stopa.

| 📀 Tarife /2021               |                                       |        |                    |
|------------------------------|---------------------------------------|--------|--------------------|
| 📑 📥 🗲 Akcije 🗸 🛛 Beogra      | ad                                    |        |                    |
| ID Poreske stope             |                                       |        | <b>A 1</b>         |
| I ID IZracupai stope         |                                       | Nativ  | Stopa A            |
| ▶ 000 😼 Uvuci vazece por     | reske stope 🗖                         | Hacity | 0%                 |
| 004 Popovo otvori do         | kument N                              |        | 9%                 |
|                              |                                       |        | 11%                |
|                              |                                       |        | 0%                 |
| 🔄 009 🛛 🐬 Akcije koje se vid | le na toolbar-u 🔸                     |        | 0.5%               |
|                              | · · · · · · · · · · · · · · · · · · · |        | 6%                 |
| 011TOTLTO                    | DTL                                   |        | 2%                 |
|                              |                                       |        |                    |
|                              |                                       | Marta. | I I I I            |
| Porez                        |                                       | Mesto  | Stopa T.L.         |
| VAT-EXCL1                    |                                       | Mesto  | Stopa T.L.<br>0% C |
| VAT-EXCL1                    |                                       | Mesto  | Stopa T.L.<br>0% C |

Slika 4

Fiskalaizacija bilo kog dokumentra neće biti moguća ukoliko poreske stope nisu definisane ili nisu u skladu sa važećim poreskim stopama.

|   | 🧿 Pore     | ske stope /2021   |             |            |            | _ 0   | × |  |  |
|---|------------|-------------------|-------------|------------|------------|-------|---|--|--|
|   | 🖹 🗕        | 🛛 🐬 Akcije 👻 🗙    |             |            |            |       |   |  |  |
|   | ID         | ▼ ^   ≤           | 🕨 M 😂 😂 🛤 🚺 |            |            |       |   |  |  |
|   | ID         | Naziv             | Stopa       | Vazi od    | do         | Slovo |   |  |  |
|   | <b>)</b> 1 | Opsta PDV stopa   | 20.00 %     | 01.01.2012 | 21.07.2021 | ×     |   |  |  |
|   | 10         | TOTL              | 2.00 %      | 22.07.2021 | 31.12.2021 | Т     |   |  |  |
| E | 2          | Posebna PDV stopa | 10.00 %     | 01.01.2012 | 21.07.2021 | Z     |   |  |  |
|   | 3          | VAT1              | 9.00 %      | 22.07.2021 | 31.12.2021 | A     |   |  |  |
|   | 4          | VAT2              | 0.00 %      | 22.07.2021 | 31.12.2021 | В     |   |  |  |
|   | 5          | VAT-EXCL1         | 0.00 %      | 22.07.2021 | 31.12.2021 | С     |   |  |  |
|   | 6          | ECAL              | 11.00 %     | 22.07.2021 | 31.12.2021 | F     |   |  |  |
|   | 7          | N-TAX             | 0.00 %      | 22.07.2021 | 31.12.2021 | N     |   |  |  |
|   | 8          | PBL               | 0.50 %      | 22.07.2021 | 31.12.2021 | Р     |   |  |  |
|   | 9          | STT               | 6.00 %      | 22.07.2021 | 31.12.2021 | E     |   |  |  |
| : | •          |                   |             |            |            | Þ     | - |  |  |

### 2.3.Ostala podešavanja

Definisanje na kom LPFR-u se fiskalizuje promet nekog mp magacina

Dokument je vezan za odredjeni mp magacin. Mp magacin je vezan za odredjeni LPFR tako da se promet iz jednog magacina može evidentirati kroz jedan LPFR a iz drugog magacina na drugom LPFR-u. Ovo je samo opcija.

Glavni meni, Prostorije, Magacini. Detalji o magacinu:

| Magacin                                                    |                                                                                                    | ×                                                                                                    |  |  |  |
|------------------------------------------------------------|----------------------------------------------------------------------------------------------------|----------------------------------------------------------------------------------------------------|--|--|--|
| 🛛 🐴 🗕 🖡                                                    | 🚽 ⊘ 🐬 Akcije 🗸 🁸 🔹 🄀                                                                                                    | <                                                                                                    |  |  |  |
| MAGACIN                                                    | ID 🔽 🖊 🔺                                                                                                    | ► H 2                                                                                                  |  |  |  |
| ID                                                         | 1                                                                                                    |                                                                                                    |  |  |  |
| Naziv                                                      | Magacin 1                                                                                                    |                                                                                                    |  |  |  |
| <u>M</u> esto                                              | Beograd                                                                                                    | ▼ PTT                                                                                                  |  |  |  |
| Adresa                                                     |                                                                                                    |                                                                                                    |  |  |  |
| <u>P</u> artner                                            |                                                                                                    | <b>▼</b> +                                                                                             |  |  |  |
| <u>E</u> kspozitura                                        | <nema ekspozitura=""></nema>                                                                                                    | -                                                                                                    |  |  |  |
|                                                            | Vodi se po<br>Poslednjoj prodajnoj<br>Prosecnoj prodajnoj<br>Planskoj prodajnoj<br>Poslednjoj nabavnoj<br>Prosecnoj nabavnoj<br>Planskoj nabavnoj | Vrsta<br>C Veleprodajni<br>C Maloprodajni<br>C Repromaterijal<br>C Proizvodni<br>C Nedovrs.proizvodnja |  |  |  |
| Parametri                                                  | Utice na 🔋 Analiticka konta                                                                                                    | KEPU/TK Izlaz i fisk. Paze                                                                             |  |  |  |
| Za izlaz ro                                                | obe nepoznatom partneru cena je:                                                                                                    |                                                                                                    |  |  |  |
| Prodajna                                                   | Prodajna cena +- % 🔹 0.00%                                                                                                    |                                                                                                    |  |  |  |
| Magacina                                                   | Magacina: 1 Magacin 1                                                                                                    |                                                                                                    |  |  |  |
| Zaokruzena na: [-1] Bez zaokruzivanja cena ili vrednosti 💽 |                                                                                                    |                                                                                                    |  |  |  |
| 🔽 Vaze                                                     | Vaze akcijske cene                                                                                                    |                                                                                                    |  |  |  |
| Mp racun                                                   | i iz ovog magacina salju se na PFF                                                                                                    | 3:                                                                                                    |  |  |  |
| Lokalni PFR Aca                                            |                                                                                                    |                                                                                                    |  |  |  |
| Brw II                                                     | is: novi podaci, Esc: iziaz                                                                                                    |                                                                                                    |  |  |  |

GTIN:

Da li se koristi GTIN na štampi fiskalnih dokumenata:

Glavni meni: Sifarnici, Parametri programa. Fiskalizacija.

PFR Gtin

| [0] Ne koristi se                       |
|-----------------------------------------|
| [0] Ne koristi se                       |
| [1] Kataloski broj artikla              |
| [2] Kataloski broj proizvodjaca artikla |
| [3] PIN kod artikla                     |

### 3.OSTALO

### 3.1.Verzija ERP-a:

Komercijalno poslovanje: Glavni meni, Pomoc, O programu:

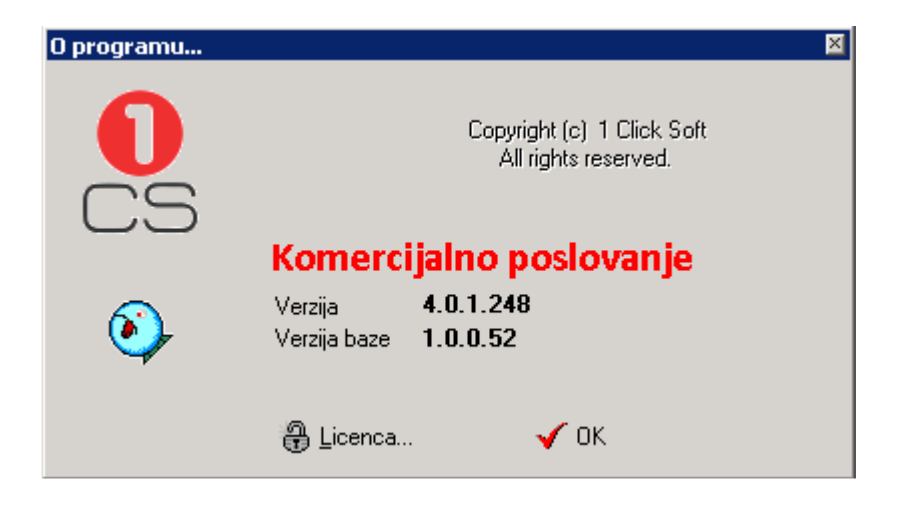

### 3.1.Verzija i serijski broj ESIR-a:

Komercijalno poslovanje: Glavni meni, Pomoc, O ESIR-u:

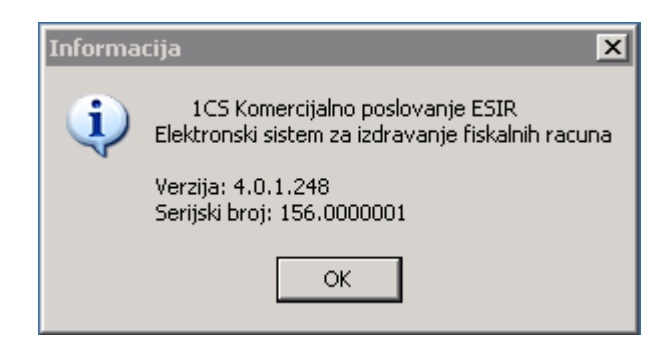

### 3.2.Kontakt informacije o dobavljaču

1 Click Soft Knez Miletina 32 11050 Beograd

Kontakt osoba: Aleksandar Dojnov 063 445397 aca@1clciksoft.rs

# 3.3.Opšta pravila

Svi dokumenti kojima se evidentira promet u maloprodaji vezani su za magacine vrste maloprodajni magacin.

Svi dokumenti kojima se evidentira promet u maloprodaji tj maloprodajni račun, povratnica mp kupca i avans u maloprodaji moraju se fiskalizovati. Moguća je i fiskalizacija maloprodajnih predračuna ali nije obavezna.

1)

Ukoliko u dokument unosimo kupca koji je pravno lice obavezno je da takav kupac ima evidentiran PIB. U slučaju pravnog lica iz inostranstva PIB mora počinjati ISO 3166-2 oznakom zemlje kupca.

OBAVEZNO se konsultujte sa Vašim knjigovođom ili poreskim savetnikom o pravilnom korišćenju podataka koji se unose u polje ID kupca kao i u opciono polje kupca.

| 10 - F | 0 - PIB kupca koji je pravno lice |                      |          | ▼ 111665343 |  |
|--------|-----------------------------------|----------------------|----------|-------------|--|
| < iza  | berite identifikaciju za oj       | pciono polje kupca   | >        | <b>•</b>    |  |
| [      | Prodaj                            | a                    |          |             |  |
|        | Prodaja - kopija                  |                      |          |             |  |
|        | Prodaja - obuka                   |                      |          |             |  |
| o z    | atvori ovaj prozor posle          | uspesne fiskalizacij | je       |             |  |
| ΩŅ     | e zatvaraj ovaj prozor po         | osle uspesne fiskali | izacije. |             |  |

Generalno se za identifikaciju kupca koriste šifre i podaci prikazani na sledećoj slici:

2)

Standardne operacije koje operater može sprovesti na svim dokumentima su:

- Dodavanje jedne po jedne stavke, ručno ili korišćenjem barkod skenera, dodavanjem više stavki iz jednog dokumenta u drugi.
- Definisanje novih artikala / usluga.
- Izmena unetih podataka.
- Brisanje stavke jedne po jedne ili svih stavki jednog dokumenta odjednom.
- Pretraživanje stavki ili artikala koji se dodaju.
- Štampa dokumenta.

Fiskalizacija

- Komunikacija sa LPFR-om se odvija preko HTTP protokola.
- Pre prve fiskalizacije program će od korisnika tražiti da unese ispravan PIN kod bezbednosnog elementa LPFR-a.
- Fiskalizacija neće biti moguća ako je artikal/usluga vezana za tarifu koje nema definisane poreske oznake ili one nisu u skladu sa važećim poreskim stopama.
- Program neće izmeniti ni jedan podatak koji mu vraća LPFR.
- Program štampa žurnal LPFR-a kao fiskalni račun a pre štampe ne menja niti dodaje bilo koju informaciju.
- Cene artikala ili usluga koje se šalju LPFR-u su zaokružene na dve decimale. Pravilo zaokruživanja: na manje ako je sledeća cifra manja od 5 odnosno na veće ako je jednaka ili veća od 5. Isto pravilo se odnosi i na obračun vrednosti poreza po stavkama dokumenta.

4)

Štampa fiskalnog računa se može podesiti za bilo koji Windows podržan štampač i bilo koji format papira koji omogućavaju štampu verifikacionog QR koda takvu da se može brzo i lako očitati bar/qr kod skenerom.

# 3.4. Uputstvo za eFiskalizator 2022

Obavezno pročitajte uputstvo za eFiskalizator2022 na sledećem linku

https://drive.google.com/file/d/1EfSsX925UGwEp9Qcpbo8RxxWxD\_B4cJU/view

i

https://drive.google.com/file/d/1VJKZjTWv9y4rIenixoiZDOh0f6GulJGU/view

# 4.GREŠKE I UPOZORENJA

| KOD  | OPIS                                    | NAPOMENA                                                                                                    | REŠENJE                                                                                      |
|------|-----------------------------------------|----------------------------------------------------------------------------------------------------|----------------------------------------------------------------------------------------------|
| 0000 | Sve je u redu                           | Komanda je izvršena bez upozorenja ili<br>grešaka.                                                                                                    |                                                                                              |
| 0100 | Pin OK                                  | Uneti PIN kod je ispravan.                                                                                                    |                                                                                              |
| 0210 | - Internet je dostupan                  | Internet konekcija je dostupna (opciono).                                                                                                    |                                                                                              |
| 0220 | Internet nije dostupan                  | Internet konekcija nije dostupna (opciono).                                                                                                    |                                                                                              |
| 1100 | Skladište podataka je 90%               | Prostor koji se koristi za smeštaj audit                                                                                                    | Audit.                                                                                       |
|      | popunjeno                               | paketa je 90% popunjen. Vreme je za<br>audit.                                                                                                    |                                                                                              |
| 1300 | Smart kartica nije umetnuta             | Kartica bezbednosnog elementa nije ubačena u čitac kartica LPFR-a.                                                                                          | Ubacite smart karticu u<br>bezbednosni element.                                              |
| 1400 | - Potrebna je revizija                  | Ukupna vrednost prodatog i refundiranog<br>je dostigla 75% limita bezbednosnog<br>elementa. Vreme je za audit.                                              | Audit.                                                                                       |
| 1500 | Pin kod nije unet                       | POS mora poslati PIN kod.                                                                                                    | Operater treba da unese<br>ispravan PIN kod<br>bezbednosnog elementa.                        |
| 1999 | Nedefinisano upozorenje                 | Nešto nije u redu ali za ovu situaciju nije<br>predvidjeno specifično upozorenje.<br>Proizvodjač može koristiti svoje kodove<br>grešaka za detaljniji opis. | Kontaktirajte nas.                                                                           |
| 2100 | - Pin nije ispravan                     | PIN kod koji je poslat od strane POS-a nije ispravan.                                                                                                    | Operater treba da unese<br>ispravan PIN kod<br>bezbednosnog elementa.                        |
| 2110 | Kartica zaključana                      | Prekoračen je dozvoljen broj pogrešnih<br>unosa PIN koda. Kartica bezbednosnog<br>elementa je zaključana.                                                   | Adminstartor mora<br>restartovati brojač<br>pogrešnih unosa PIN<br>koda.                     |
| 2210 | BE Zaključan                            | Bezbednosni element je zaključan. Dok se<br>ne završi audit fiskalizacija dokumenta nije<br>moguća.                                                         | Audit.                                                                                       |
| 2220 | BE problem u komunikaciji               | Virtuelni PFR ne može da se poveže sa bezbednosnim elementom.                                                                                               | Ne koristi se virtuelni<br>PFR.                                                              |
| 2230 | BE problem u protokolu                  | Bezbednosni element ne podržava traženu<br>verziju protokola (rezervisano za kasniju<br>upotrebu).                                                          |                                                                                              |
| 2310 | Pogrešna slovna oznaka<br>poreske stope | Poreske oznake poslate od strane POS-a nisu definisane.                                                                                                    | Ispravite poreske oznake<br>artikla-usluge koji ima<br>pogrešno defnisane<br>poreske oznake. |
| 2400 | Nije konfigurisan                       | PFR uredjaj nije potpuno konfigurisan za<br>potpisivanje dokumenata (npr: poreske<br>stope ili verifikacioni url nisu definisani,<br>itd).                  | Završite konfigurisanje<br>Ipfr uređaja ili nas<br>kontaktirajte.                            |
| 2800 | Obavezno polje                          | Obavezan podatak (nedostaje obavezan<br>podatak zahteva).                                                                                                   | Unesite vrednost<br>traženog polja pa<br>pokušajte ponovo.                                   |
| 2801 | Vrednost polja je<br>predugačka         | Dužina podataka je veća nego što se<br>očekuje.                                                                                                    | Proverite dužinu podatka pa pokušajte ponovo.                                                |
| 2802 | Vrednost polja je prekratka             | Dužina podataka je manja nego što se<br>očekuje.                                                                                                    | Proverite dužinu podatka<br>pa pokušajte ponovo.                                             |

| 2803 | Nedozvoljena dužina polja | Dužina podataka je veća ili manja nego što se očekuje.                                                                                                    | Proverite dužinu podatka pa pokušajte ponovo.          |
|------|---------------------------|----------------------------------------------------------------------------------------------------|--------------------------------------------------------|
| 2804 | Polje van opsega          | Podatak je van očekivanog opsega.                                                                                                    | Proverite vrednost polja<br>pa pokušajte ponovo.       |
| 2805 | Pogrešna vrednost polja   | Podatak ima neispravnu vrednost.                                                                                                    | Ispravite vrednost polja<br>pa pokušajte ponovo.       |
| 2806 | Pogrešan format podataka  | Format podataka nije ispravan.                                                                                                    | Ispravite format<br>podataka pa pokušajte<br>ponovo.   |
| 2807 | Lista je suviše kratka    | Lista stavki ili lista poreskih oznaka u<br>računu ne sadrži bar jednu stavku ili<br>poresku oznaku.                                                                                                    | Dodajte bar jednu stavku.                              |
| 2808 | Lista je predugačka       | Lista stavki ili lista poreskih oznaka u<br>računu prevazilazi dozvoljen broj stavki ili<br>poreskih oznaka ili veličinu u bajtovima.<br>Dozvoljene vrednosti zavise od kapaciteta<br>PFR-a i mogu se razlikovati kod različitih<br>proizvodjača. | Smanjite listu stavki<br>izbacivanjem tj<br>brisanjem. |